## PROCEDURA DI IMMATRICOLAZIONE AI SENSI DELL'ART. 18 DEL BANDO DI SELEZIONE (D.R. n. 144/2020 del 26 febbraio 2020)

#### A.A. 2019/2020 TFA SOSTEGNO V CICLO

### 1.REGISTRAZIONE. Si può effettuare dal sito <u>www.unitus.it-</u> <u>Portale studente</u>

| 🕘 UNITUS 🗙 🔀 Università degli Studi della Tuscia 🗙 🕂                                                            | -                                                                                                    | ٥     | ×   |
|----------------------------------------------------------------------------------------------------|----------------------------------------------------------------------------------------------------|-------|-----|
| ← → C ▲ studenti.unitus.it/WorkFlow2011/Logon/Logon.aspx?Returnl ₩ App  TITULUS GOMP UNITUS HOME ARUBA PEC SITO | Jrl=%2f                                                                                                    | ☆ - ~ | >>> |
| La piattaforma GOMP usa cookie tecnici. Continua<br>UNIVERSITÀ<br>TUSCIA                                        | ndo la navigazione in queste pagine ne accetti l'utilizzo. Chiudi Informazioni sui cookie<br>IT   EN F<br>STUDENTI               |       |     |
| Nome utente:<br>Password:<br>Accedi<br>Password dimenticata?<br>Non sei registrati ora                          | Benvenuto in GOMP,<br>per poter procedere devi autenticarti.<br>Inserisci il tuo <b>nome utente</b> e la tua<br><b>password.</b> |       |     |
| Problemi d'a registrazione?                                                                                     |                                                                                                    |       |     |
| F Scrivi qui per esequire la ricerca O 🗄                                                                        |                                                                                                    | 15:26 | Ę   |

Qualora il sistema riconoscesse il nome utente (perché già iscritto al portale) ma non si dovessero ricordare le credenziali, contattare la mail tfasostegno@unitus.it 2. Inserire le informazioni richieste. Quelle contrassegnante da  ${f \star}$  , sono obbligatorie.

| 🕘 UNITUS 🗙 🔚 Università degli Studi d               | della Tuscia 🗙 🕂                                                                                                    | -                       | Ø   | ×  |
|-----------------------------------------------------|----------------------------------------------------------------------------------------------------|-------------------------|-----|----|
| ← → C 🔒 studenti.unitus.it/PublicArea/Registrazione | /Registrazione.aspx                                                                                                    | Q 🕁                     |     | :  |
| 🗰 App 🔲 TITULUS 🛄 GOMP 📙 UNITUS HOME 🛄 ARU          | BA PEC 📃 SITO 📃 VERIFICA TITOLI 📃 MOODLE TFA 🛄 TABELLA A/1 🛄 OBBIETTIVI PER 24 📃 DIVIDERE PDF 📃 TFA V CICLO              | 2                       |     | ** |
| La piattaforma GC                                   | MP usa cookie tecnici. Continuando la navigazione in queste pagine ne accetti l'utilizzo. Chiudi Informazioni sui cookie |                         |     | -  |
|                                                     |                                                                                                    |                         |     |    |
| Sei in smart_edu > Studenti > Registrazione utente  | man Critical                                                                                                    |                         |     |    |
| REGISTRAZIONE NUOVO UTENTE                          |                                                                                                    |                         |     |    |
| DATI PRINCIPALI                                     |                                                                                                    |                         |     |    |
| Nome                                                |                                                                                                    |                         |     | 1  |
| Cognome <sup>*</sup>                                |                                                                                                    |                         |     |    |
| Data di nascita <sup>®</sup>                        |                                                                                                    |                         |     |    |
| Provincia di nascita <sup>*1</sup>                  | < Selezionare una provincia> V                                                                                           |                         |     |    |
| Comune o stato estero di nascita <sup>®</sup>       | < Selezionare un comune o stato estero> V                                                                                |                         |     |    |
| Genere <sup>*</sup>                                 | Maschio V                                                                                                    |                         |     |    |
| Codice fiscale <sup>*</sup>                         | □ Sono straniero e non ho un codice fiscale                                                                              |                         |     |    |
| DATI DI ACCESSO AL PORTALE                          |                                                                                                    |                         |     |    |
| Nome utente <sup>*</sup>                            | Sarà comunicato a fine registrazione                                                                                     |                         |     |    |
| Password <sup>*</sup>                               |                                                                                                    |                         |     | 1  |
| Conferma password                                   | Password                                                                                                    |                         |     | 5  |
| Domanda di emergenza <sup>*</sup>                   |                                                                                                    |                         |     |    |
| Risposta di emergenza <sup>*</sup>                  |                                                                                                    |                         |     | ]  |
| DECADITI                                            |                                                                                                    |                         |     |    |
| RECAPITI                                            |                                                                                                    |                         |     | -  |
| E-Mail                                              |                                                                                                    |                         |     | -  |
| Cellulare                                           |                                                                                                    |                         |     |    |
| E Scrivi qui per eseguire la ricerca                | o 🛱 🧮 🗲 💽 🚾 🖾 🕐 🖬                                                                                                    | り)<br>15:30<br>06/07/2( | 020 | 1  |

Il sistema restituirà il nome utente (solitamente nel formato *nome.cognome*) e, all'indirizzo mail comunicato, verrà inviato un messaggio automatico al quale NON bisogna rispondere, con i dati e il link per l'attivazione del proprio account. 3. Dopo aver ottenuto le credenziali si procede nuovamente con l'accesso al portale inserendo i dati negli appositi campi.

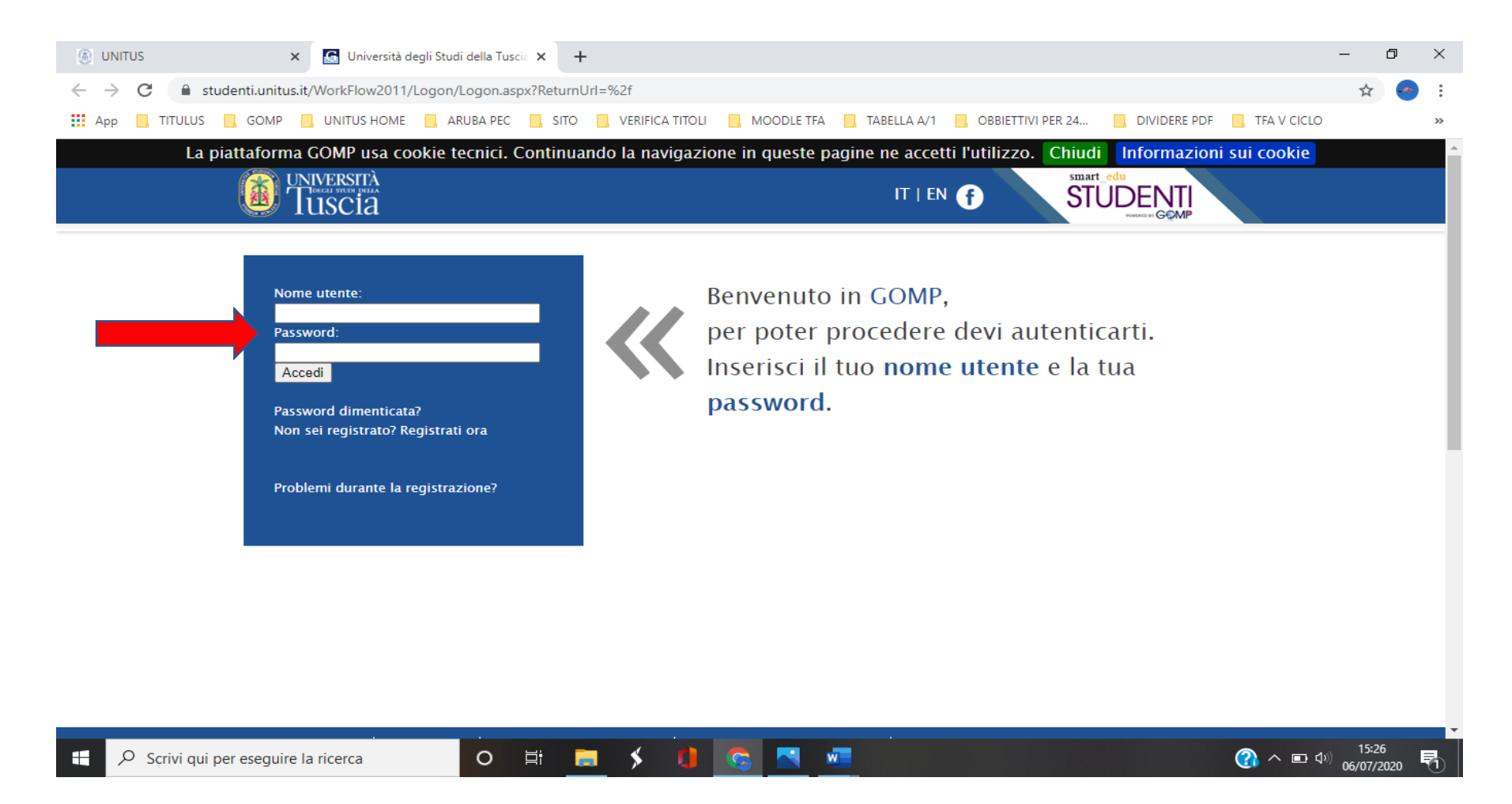

| UNITUS               | × 🕼 Università degli Studi della Tuscia 🗙 🕂                                                                           | -           | đ                  | ×  |
|----------------------|----------------------------------------------------------------------------------------------------|-------------|--------------------|----|
| ← → C 🔒 student      | ti.unitus.it/Studenti/Default.aspx                                                                                    | <b>0-</b> Q | ☆ 🥐                | :  |
| 👖 App 📙 TITULUS 📙    | GOMP 📙 UNITUS HOME 📕 ARUBA PEC 📙 SITO 📙 VERIFICA TITOLI 📕 MOODLE TFA 📕 TABELLA A/1 📕 OBBIETTIVI PER 24 📕 DIVIDERE PDF | TFA V CICLO |                    | ** |
|                      | Questionari                                                                                                    |             |                    | -  |
|                      | Altro                                                                                                    |             |                    |    |
|                      | Moodle                                                                                                    |             |                    |    |
|                      | ISCRIZIONE                                                                                                    |             |                    |    |
|                      | DLauree                                                                                                    |             |                    | 1  |
|                      | Master 1                                                                                                    |             |                    |    |
|                      | Corsi Singoli                                                                                                    |             |                    |    |
|                      | Corsi di Specializzazione Attività Sostegno V Ciclo a.a. 2019/2020                                                    |             |                    |    |
|                      | Dottorati                                                                                                    |             |                    |    |
|                      | Esami di stato                                                                                                    |             |                    |    |
|                      | Corso di Alta Formazione                                                                                              |             |                    |    |
|                      |                                                                                                    |             |                    |    |
|                      | TASSE E CONTRIBUTI                                                                                                    |             |                    |    |
|                      | Pagamenti da effettuare                                                                                               |             |                    |    |
|                      | Pagamenti effettuati                                                                                                  |             |                    |    |
|                      | 🖬 Istanza di rimborso                                                                                                 |             |                    |    |
|                      |                                                                                                    |             |                    |    |
|                      |                                                                                                    |             |                    |    |
| ****                 | IMPOSTAZIONI                                                                                                    |             |                    |    |
|                      | Aggiornamento della password e domanda d'emergenza                                                                    |             |                    | 1  |
| 2323                 |                                                                                                    |             |                    | J  |
| 🕂 🔎 Scrivi qui per e | iseguire la ricerca O 🛱 🥅 🗲 🚺 😨 📉 🚈                                                                                   | 🕜 ^ 🗉 🕬 og  | 15:43<br>5/07/2020 | 5  |

### 4. Cliccare su "Immatricolazione ai corsi".

| <u>File M</u> odifica <u>V</u> isualizza <u>C</u> ronologia S <u>e</u> gna | libri Strumenti Ajuto — 🗇 X                                                                                                    | <<br>+ |
|----------------------------------------------------------------------------|----------------------------------------------------------------------------------------------------|--------|
|                                                                            |                                                                                                    | -      |
| G Google 🗎 Unitus 🗎 Posta elettronica                                      |                                                                                                    | ori    |
|                                                                            | Prenotazione aule                                                                                                    |        |
|                                                                            | D Moodle                                                                                                    |        |
|                                                                            |                                                                                                    |        |
|                                                                            | ISCRIZIONE                                                                                                    |        |
|                                                                            | Lauree                                                                                                    |        |
|                                                                            | Master                                                                                                    |        |
|                                                                            | 🗈 Corsi Singoli                                                                                                    |        |
|                                                                            | Corsi di Specializzazione Attività Sostegno V Ciclo a.a. 2019/2020                                                                                                    |        |
|                                                                            | Iscrizione al test preselettivo e sovrannumerari                                                                                                    |        |
|                                                                            | 🔄 Inserimento titoli valutabili                                                                                                    |        |
|                                                                            | Carriera                                                                                                    |        |
|                                                                            | Immatricolazione ai corsi                                                                                                    |        |
|                                                                            | Dottoration and the second second secon |        |
|                                                                            | Esan stato                                                                                                    |        |
|                                                                            | 🗈 🖉 💋 di Alta Formazione                                                                                                    |        |
|                                                                            |                                                                                                    | 1      |
|                                                                            | TASSE E CONTRIBUTI                                                                                                    |        |
|                                                                            | Pagamenti da effettuare                                                                                                    |        |
|                                                                            | Pagamenti effettuati                                                                                                    |        |
|                                                                            | 🗈 Istanza di rimborso                                                                                                    |        |
|                                                                            |                                                                                                    |        |
|                                                                            |                                                                                                    |        |
| and a second                                                               |                                                                                                    |        |
| A O 目 M D A D                                                              | IMPOSTAZIONI<br>0 左 品 ② 憶 d») 🖱 💬 ITA 15:05 単                                                                                                    | Ť      |

# 5. Cliccare su "Elenco"

| <u>E</u> ile <u>M</u> odifica <u>V</u> isualizza <u>C</u> ronologia S <u>e</u> gnalibri <u>S</u> trumenti <u>A</u> iuto                                                                                                    |                                                                                                    | – a ×                                                                                                    |
|----------------------------------------------------------------------------------------------------|----------------------------------------------------------------------------------------------------|----------------------------------------------------------------------------------------------------|
| Bando TFA sostegn 🗧 Università di 🗙 🕅 Fotinaaa - mari 📔 🎽 Posta in arrivo ( 🛛 💁 Posta - marika - 🗌 🚘 GOMP - smart 🔤 🧕 Carrello Amazo                                                                                                    | 🬀 piscina riscalda                                                                                      | > Piscine in acciaio $\mid$ G zara - Cerca cor $\mid$ +                                                                                                    |
| ← → C <sup>a</sup>                                                                                                    | eM= ••• ♥ ☆                                                                                             | 👱 III\ 🗉 🛎 🗟 😑                                                                                                    |
| G Google 📋 Unitus 📄 Posta elettronica 📄 Titulus 🗎 Admin 📄 Nuove classi di concor 📄 MIUR 📄 Pubblicazione sul sito 📄 Tabella A/1 🍵                                                                                                    | 🗋 Carta del docente  🗎 🤇                                                                                | GOMP 🗎 Esonero tasse 🛛 🗎 Altri segnalibri                                                                                                    |
| La piattaforma GOMP usa cookie tecnici. Continuando la navigazione in queste pagine ne accetti l'uti                                                                                                    | lizzo. Chiudi In                                                                                        | formazioni sui cookie                                                                                                    |
| Tuscia IT   EN f                                                                                                    | smart_edu<br>STUD                                                                                       |                                                                                                    |
| Dati personali 👻 Carriera 👻 Iscrizione 👻 Tasse e contributi 👻 Impostazioni 👻                                                                                                    |                                                                                                    | Help Home Esci                                                                                                    |
| Sei in Home > Iscrizione > Corsi di Specializzazione Attività Sostegno V Ciclo a.a. 2019/2020 > Immatricolazione ai corsi                                                                                                    |                                                                                                    |                                                                                                    |
| IMMATRICOLAZIONE                                                                                                    |                                                                                                    |                                                                                                    |
| Scelta del tipo di corso                                                                                                    |                                                                                                    |                                                                                                    |
|                                                                                                    | Corsi                                                                                                   | Immatricolazione                                                                                                    |
| Corso di specializzazione – sostegno                                                                                                    | 4                                                                                                    | Elenco                                                                                                    |
|                                                                                                    |                                                                                                    |                                                                                                    |
| Privacy e cookies   Note legali   Servizio reclami (modulo)   Amministrazione trasparente   Albo di atene<br>UNIVERSITA DEGLI STUDI DELLA TUSCIA – Rettorato, Via S.M. in Gradi n.4, 01100 Viterbo, ITALY – Tel. 0761.<br>e-mail: infoperme@unitus.it – Posta Elettronica Certificata: protocollo@pec.unitus.it – C.F. 8002903056<br>GOMP studenti – smart_edu – versione 10.13.1.6 – Matricola: (ROSSI MARIKA)@TOR171.13752/dipre4xi5v1wttqxgn2ayno | o – bandi di gara, conco<br>3571 – N.Verde 800 007<br>8 – P.IVA 00575560560<br>k – © www.besmart.it 200 | rsi e atti normativi<br>464 <u>TOP</u><br>5-2021                                                                                                    |
|                                                                                                    |                                                                                                    | ✓ 100 ① 100 □ 100 □ 100 |

| 6. Selezionare il grado di scuola per il | quale si intende effettuare | l'immatricolazione cliccando | su "Immatricolazione" |
|------------------------------------------|-----------------------------|------------------------------|-----------------------|
|                                          |                             |                              |                       |

| <u>File Modifica V</u> isualizza <u>C</u> ronologia S <u>eg</u> nalibri <u>S</u> trumenti <u>A</u> juto                                                                                                    |                             |                        | - @ ×               |
|----------------------------------------------------------------------------------------------------|-----------------------------|------------------------|---------------------|
| Bando TFA sostegni 📓 Università di X M Fotinaaa - marii M Posta in arrivo (, 🔮 Posta - marika i 🕍 GOMP - smart_ 🦉 Carrello                                                                                                    | Amazo 🦳 🌀 piscina riscalda  | Piscine in acciaio 6 2 | ara - Cerca cor   🕇 |
| (←) → C û Image: Construction of the second second sec | aspx?TypeM= 👓 🖾             | <u>↓</u> III\ 🗉        | ) (2) 🗟 🗐 🗏         |
| G Google 🛅 Unitus 🛅 Posta elettronica 📋 Titulus 🗎 Admin 📋 Nuove classi di concor 🗎 MIUR 🗎 Pubblicazione sul sito 🗎 Tabel                                                                                                    | la A/1  Carta del docente 🗎 | GOMP 📄 Esonero tasse   | 🗎 Altri segnalibri  |
| La piattaforma GOMP usa cookie tecnici. Continuando la navigazione in queste pagine ne accel                                                                                                    | ti l'utilizzo. Chiudi       | Informazioni sui cook  | tie                 |
|                                                                                                    | f STUE                      |                        |                     |
| Dati personali 👻 Carriera 👻 Iscrizione 👻 Tasse e contributi 👻 Impostazioni 👻                                                                                                    |                             | Help Hom               | e Esci              |
| Sei in Home > Iscrizione > Corsi di Specializzazione Attività Sostegno V Ciclo a.a. 2019/2020 > Immatricolazione ai corsi                                                                                                    |                             |                        |                     |
| IMMATRICOLAZIONE                                                                                                    |                             |                        |                     |
| Elenco dei corsi                                                                                                    |                             |                        |                     |
|                                                                                                    |                             |                        |                     |
| Dipartimento di Università degli Studi della Tuscia                                                                                                    |                             |                        |                     |
|                                                                                                    | Durata                      | Immatricolazio         | ne                  |
| TFA SOSTEGNO INFANZIA 2019/2020                                                                                                    | 1 anno                      | Immatricolazio         | ne                  |
| TFA SOSTEGNO PRIMARIA 2019/2020                                                                                                    | 1 anno                      | Immatricolazio         | ne                  |
| TFA SOSTEGNO SECONDARIA I GRADO 2019/2020                                                                                                    | 1 anno                      | Immatricolazio         | ne                  |
| TFA SOSTEGNO SECONDARIA II GRADO 2019/2020                                                                                                    | 1 anno                      | Immatricolazio         | ne                  |
| << Torna all'elenco                                                                                                    |                             |                        |                     |
|                                                                                                    |                             |                        |                     |
|                                                                                                    |                             |                        |                     |
|                                                                                                    |                             |                        |                     |
|                                                                                                    |                             |                        |                     |
|                                                                                                    |                             |                        |                     |
|                                                                                                    |                             |                        |                     |
|                                                                                                    |                             |                        |                     |
|                                                                                                    |                             |                        |                     |
|                                                                                                    |                             |                        |                     |
|                                                                                                    |                             |                        |                     |
|                                                                                                    |                             |                        |                     |
| 👯 🔎 🔿 詳 🚾 👼 🕰 🧕 🔁 🏦 💽 🔺                                                                                                    |                             | 🔁 饲 🕼 🗒                | ITA 14:32 🛒         |

7. Selezionare il pallino "Immatricolazione" e cliccare su "Procedi"

| Bando Tifa soutegil Indiversità Il Potata in anive Il Potata in anive <                                                                                                    |
|----------------------------------------------------------------------------------------------------|
| Image: State Control     Image: State Control                                                                                                    |
| Geogle Unitus Pota elettonica Tutula Admin Nuove classi di concor MUR Pubblicazione val sto Tabelle A/1 Cate del docenta GOMP Eseneto tasa   La piattaforma GOMP usa cookie tecnici. Continuando la navigazione in queste pagine ne accetti l'utilizzo. Chiudi Informazioni sui cookie Dati personali Carriera Informazione attività Sostegno V Ciclo a.a. 2019/2020 > Immatricolazione al corsi IMMATRICOLAZIONE Informatricolazione Seliminatricolazione                                                                                                    |
| La piataforma GOMP usa cookie tecnici. Continuando la navigazione in queste pagine ne accetti futulizzo. Chui informazioni sui cookie ETE R                                                                                                    |
| Dati personali © Carriera © Iscrizione © Tasse e contributi © Impostazioni ©     Sel in Home > Iscrizione > Corsi di Specializzazione Attività Sostegno V Ciclo a.a. 2019/2020 > Immatricolazione ai corsi   Indicare il tipo di immatricolazione   © Immatricolazione     (< Torna all'elenco Procedi >>                                                                                                    |
| Sei in Home > Iscrizione > Corsi di Specializzazione Attività Sostegno V Ciclo a.a. 2019/2020 > Immatricolazione ai corsi  IMMATRICOLAZIONE  Indicare il tipo di immatricolazione  Immatricolazione  Immatricolazione Immatricolazione Immatricolazione                                                                                                    |
| IMMATRICOLAZIONE Indicare II tipo di immatricolazione Immatricolazione Imm |
| Indicare il tipo di immatricolazione  Indicare il tipo di immatricolazione  Indicare il tipo di immatricolaz |
| Image: Second Second    |
| <                                                                                                    |
| << Torna all'elenco Procedi >>                                                                                                    |
|                                                                                                    |
|                                                                                                    |

8. Compilare i dati relativi alla dichiarazione di invalidità o di DSA se posseduti e cliccare su "Procedi all'immatricolazione". Il suddetto tasto dovrà essere "cliccato" anche da coloro che NON hanno compilato la pagina della disabilità per poter procedere.

| ando TFA sostegno V                                                | <u>C</u> ronologia S <u>eg</u> nalibri <u>S</u> trumenti <u>A</u> i                                                                                                    | uto                                                                          |                       |                         |                                                                                  |                                                                                                    | - 0                                                                                     |
|--------------------------------------------------------------------|----------------------------------------------------------------------------------------------------|------------------------------------------------------------------------------|-----------------------|-------------------------|----------------------------------------------------------------------------------|----------------------------------------------------------------------------------------------------|-----------------------------------------------------------------------------------------|
|                                                                    | 🜀 Università degl 🗙 🛛 M Posta in arr                                                                                                    | rivo (6) - 📔 🎽 Posta in arrivo (13)                                          | o] Posta - marika ros | GOMP - smart_e          | edi 📃 🥶 Pagamento A                                                              | maza 🕒 🌀 piscina riscaldata a 🛛                                                                                                    | > Piscine in acciaio fu                                                                 |
| -)→ C' @                                                           | 🗊 🔒 🖙 https://stu                                                                                                    | denti.unitus.it/Studenti/Operativ                                            | o/Immatricolazioni/   | NewImmatricolazione     | aspx?TypeM = •••                                                                 |                                                                                                    | \ 🗉 🔹 👼                                                                                 |
| Google 🕅 Unitus                                                    | Posta elettronica                                                                                                    | dmin 🕅 Nuove classi di concor                                                |                       | cazione sul sito 🦳 Tabe | ella A/1 🦳 Carta del d                                                           | ocente GOMP Esonero t                                                                                                    | asse 🕅 Altri segr                                                                       |
|                                                                    |                                                                                                    |                                                                              |                       |                         |                                                                                  |                                                                                                    |                                                                                         |
| )urata legale                                                      |                                                                                                    | 1 anno                                                                       |                       |                         |                                                                                  |                                                                                                    |                                                                                         |
|                                                                    |                                                                                                    |                                                                              |                       |                         |                                                                                  |                                                                                                    |                                                                                         |
|                                                                    | DI INVALIDITÀ (OPZIONALE)                                                                                                    |                                                                              |                       |                         |                                                                                  |                                                                                                    |                                                                                         |
|                                                                    |                                                                                                    |                                                                              |                       |                         |                                                                                  |                                                                                                    |                                                                                         |
| Nessun dato inserito                                               | Тіро                                                                                                    |                                                                              |                       |                         | Data decorre                                                                     | nza                                                                                                    |                                                                                         |
| Nessun dato insento                                                |                                                                                                    |                                                                              |                       |                         |                                                                                  |                                                                                                    |                                                                                         |
|                                                                    |                                                                                                    |                                                                              |                       |                         |                                                                                  |                                                                                                    |                                                                                         |
|                                                                    | DI DISTORBO SELETITIVO DEL                                                                                                    |                                                                              |                       |                         |                                                                                  |                                                                                                    |                                                                                         |
| Dichiaro di ess                                                    | sere affetto da Dsa                                                                                                    |                                                                              |                       |                         |                                                                                  |                                                                                                    |                                                                                         |
| ALLEGATO                                                           |                                                                                                    |                                                                              |                       |                         |                                                                                  |                                                                                                    |                                                                                         |
| Descrizione                                                        |                                                                                                    |                                                                              | File                  |                         |                                                                                  |                                                                                                    |                                                                                         |
| Documentazione attes                                               | stante il possesso del disturbo specifio                                                                                                    | to di apprendimento                                                          | Sfoglia Nessu         | ın file selezionato.    |                                                                                  |                                                                                                    |                                                                                         |
| (Obbligatorio)                                                     |                                                                                                    |                                                                              |                       |                         |                                                                                  |                                                                                                    | BooomEnto                                                                               |
| PRIMA RATA                                                         |                                                                                                    |                                                                              |                       |                         |                                                                                  |                                                                                                    |                                                                                         |
| Codice                                                             |                                                                                                    | Causale                                                                      |                       |                         | Contesto                                                                         |                                                                                                    |                                                                                         |
| counce                                                             |                                                                                                    |                                                                              |                       |                         | Contesto                                                                         | Scadenza                                                                                                    | Importo                                                                                 |
| i0                                                                 | Bollo virtuale                                                                                                    |                                                                              |                       |                         | PRIMA RATA                                                                       | 22/07/2019                                                                                                    | Importo                                                                                 |
| i0<br>scr_sost_1                                                   | Bollo virtuale           Contributo Iscrizione Sostegno 1 Rationali de la contributo Iscrizione Sostegno 1 Rationali de la contrinali de la contributo Iscrizione Sostegno 1 Ratione Sos | ita                                                                          |                       |                         | PRIMA RATA<br>PRIMA RATA                                                         | Scadenza           22/07/2019           22/07/2019                                                                                                    | Importo<br>16,00<br>1.000,00                                                            |
| SCR_SOST_1                                                         | Bollo virtuale<br>Contributo Iscrizione Sostegno 1 Ra                                                                                                    | sta                                                                          |                       |                         | PRIMA RATA<br>PRIMA RATA                                                         | Scadenza           22/07/2019           22/07/2019           22/07/2019                                                                                                    | Importo<br>16,00<br>1.000,00<br>1.016,00                                                |
| SCR_SOST_1                                                         | Bollo virtuale Contributo Iscrizione Sostegno 1 Ra                                                                                                    | ita                                                                          |                       |                         | PRIMA RATA<br>PRIMA RATA                                                         | Scadenza           22/07/2019           22/07/2019           Totale                                                                                                    | Importo<br>16,00<br>1.000,00<br>1.016,00                                                |
| ULTERIORI RATE                                                     | Bollo virtuale Contributo Iscrizione Sostegno 1 Ra (SOGGETTE A RICALCOLO)                                                                                                    | ata                                                                          |                       |                         | PRIMA RATA<br>PRIMA RATA                                                         | Scadenza           22/07/2019         22/07/2019           22/07/2019         Totale                                                                                                    | Importo<br>16,00<br>1.000,00<br>1.016,00                                                |
| ULTERIORI RATE                                                     | Bollo virtuale<br>Contributo Iscrizione Sostegno 1 Ra<br>(SOGGETTE A RICALCOLO)                                                                                                    | ata<br>Causale                                                               |                       |                         | PRIMA RATA<br>PRIMA RATA<br>Contesto                                             | Scadenza           22/07/2019         22/07/2019           22/07/2019         Totale                                                                                                    | Importo<br>16,00<br>1.000,00<br>1.016,00<br>Importo                                     |
| ULTERIORI RATE                                                     | Bollo virtuale Contributo Iscrizione Sostegno 1 Ra (SOGGETTE A RICALCOLO) Contributo Iscrizione Sostegno 2 Ra Contributo Iscrizione Sostegno 3 Ra                                                                                                    | ata<br>Causale<br>Ita                                                        |                       |                         | PRIMA RATA<br>PRIMA RATA<br>Contesto<br>SECONDA RATA<br>TERZA RATA               | Scadenza           22/07/2019         22/07/2019           22/07/2019         Totale           Scadenza           15/06/2020         31/07/2020                                                                                          | Importo<br>16,00<br>1.000,00<br>1.016,00<br>Importo<br>1.000,00<br>1.000,00<br>1.000,00 |
| ULTERIORI RATE<br>Codice<br>SCR_SOST_2<br>SCR_SOST_2<br>SCR_SOST_3 | Bollo virtuale         Contributo Iscrizione Sostegno 1 Rational         (SOGGETTE A RICALCOLO)         Contributo Iscrizione Sostegno 2 Rational         Contributo Iscrizione Sostegno 3 Rational                                                                                                    | ata<br>Causale<br>Ita<br>Ita                                                 |                       |                         | PRIMA RATA<br>PRIMA RATA<br>PRIMA RATA<br>Contesto<br>SECONDA RATA<br>TERZA RATA | Scadenza           22/07/2019         2           22/07/2019         7           Totale           Scadenza           Scadenza           15/06/2020         3           31/07/2020         Totale                                         | Importo<br>16,00<br>1.000,00<br>1.016,00<br>Importo<br>1.000,00<br>1.000,00<br>2.000,00 |
| ULTERIORI RATE<br>Codice<br>SCR_SOST_2<br>SCR_SOST_2<br>SCR_SOST_3 | Bollo virtuale         Contributo Iscrizione Sostegno 1 Rational         (SOGGETTE A RICALCOLO)         Contributo Iscrizione Sostegno 2 Rational         Contributo Iscrizione Sostegno 3 Rational                                                                                                    | ata<br>Causale<br>Ita<br>Ita                                                 |                       |                         | Contesto SECONDA RATA TERZA RATA                                                 | Scadenza           22/07/2019         1           22/07/2019         1           Totale         1           Scadenza         1           15/06/2020         1           31/07/2020         1                                             | Importo<br>16,00<br>1.000,00<br>1.016,00<br>Importo<br>1.000,00<br>1.000,00<br>2.000,00 |
| ULTERIORI RATE<br>Codice<br>SCR_SOST_2<br>SCR_SOST_3               | Bollo virtuale         Contributo Iscrizione Sostegno 1 Ra         (SOGGETTE A RICALCOLO)         Contributo Iscrizione Sostegno 2 Ra         Contributo Iscrizione Sostegno 3 Ra         <                                                                                                    | ata<br>Causale<br>ata<br>ata<br>ta<br>zione                                  |                       | P                       | Contesto<br>SECONDA RATA<br>TERZA RATA                                           | Scadenza         Scadenza           22/07/2019         1           22/07/2019         1           Totale         1           Scadenza         1           15/06/2020         1           31/07/2020         1           Totale         1 | Importo<br>16,00<br>1.000,00<br>1.016,00<br>Importo<br>1.000,00<br>1.000,00<br>2.000,00 |
| ULTERIORI RATE<br>Codice<br>SCR_SOST_2<br>SCR_SOST_3               | Bollo virtuale         Contributo Iscrizione Sostegno 1 Ra         (SOGGETTE A RICALCOLO)         Contributo Iscrizione Sostegno 2 Ra         Contributo Iscrizione Sostegno 3 Ra                                                                                                    | ata<br>Causale<br>sta<br>sta<br>sta<br>sta<br>cione<br><< Annulla operazione |                       | P                       | Contesto<br>SECONDA RATA<br>TERZA RATA                                           | Scadenza         Scadenza           22/07/2019         1           22/07/2019         1           Totale           Scadenza           15/06/2020         1           31/07/2020         1           Totale                               | Importo<br>16,00<br>1.000,00<br>1.016,00<br>Importo<br>1.000,00<br>2.000,00             |

9. Comparirà il riepilogo della domanda di immatricolazione. Se i dati inseriti sono corretti procedere cliccando su "Procedi con l'immatricolazione". In caso contrario cliccare "Annulla operazione"

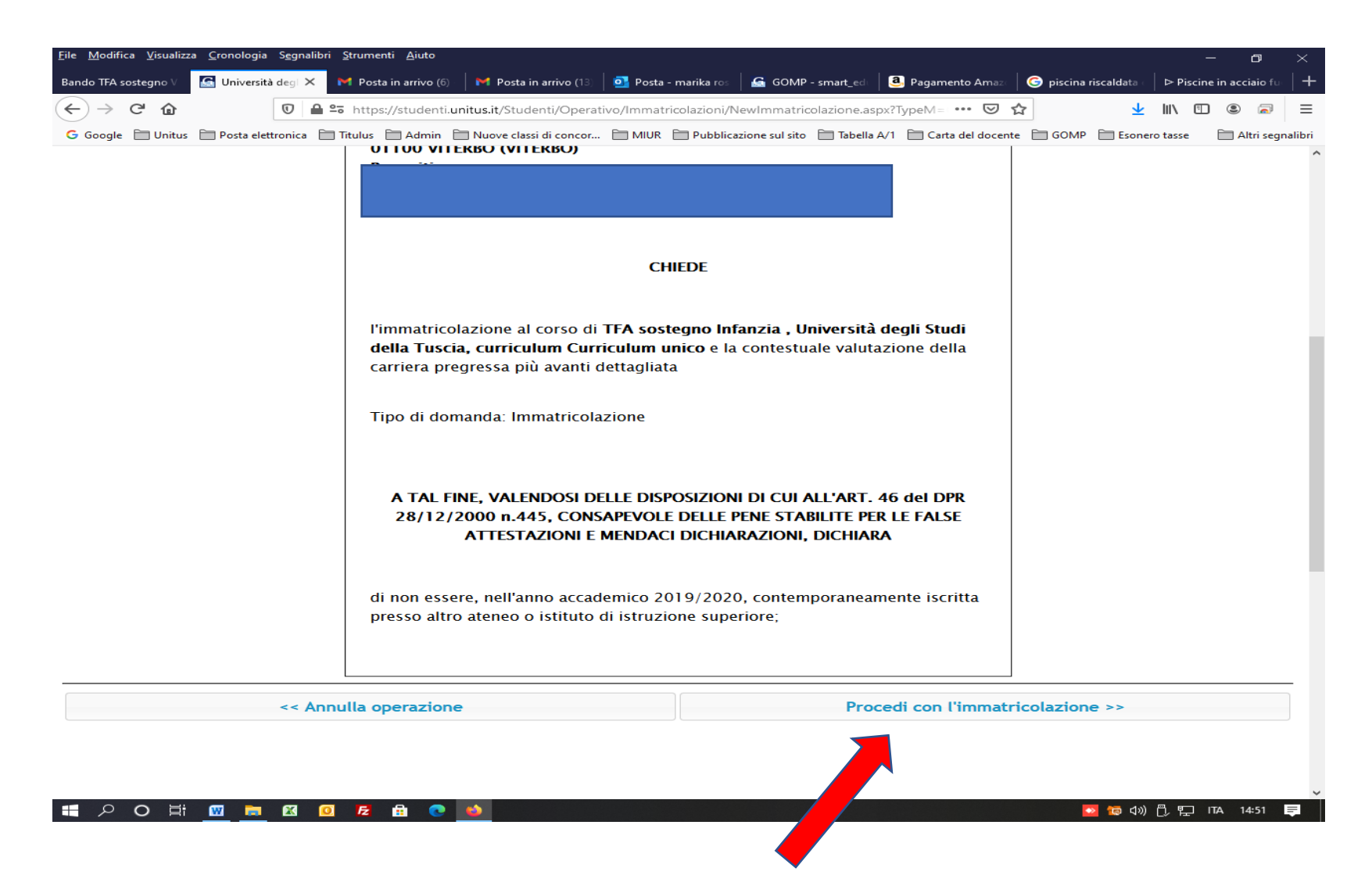

10. Si aprirà la pagina cha indirizzerà alla procedura di pagamento, al fine di perfezionare l'immatricolazione.

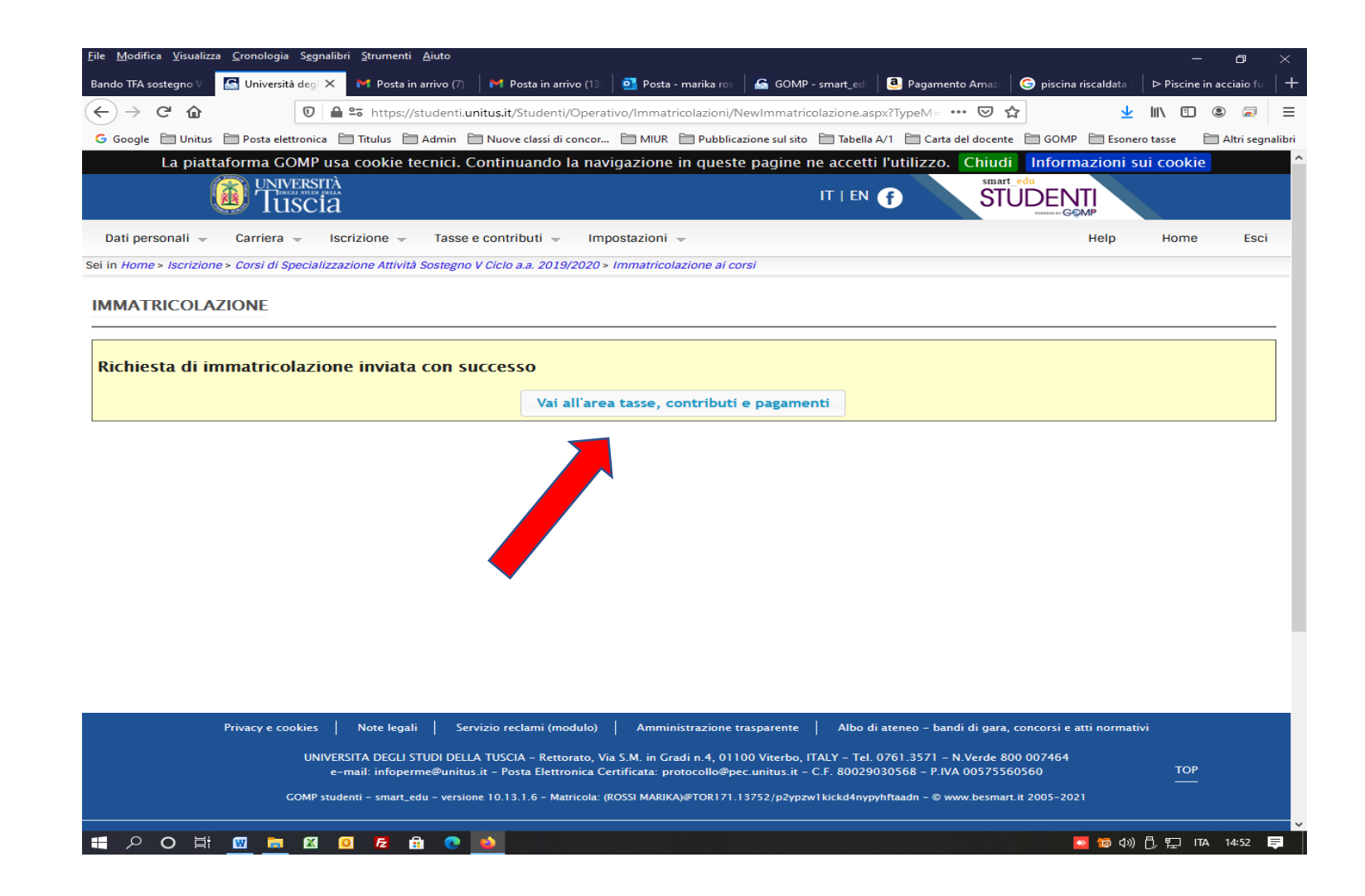

11. Selezionare l'opzione di pagamento "Contributo iscrizione Sostegno I rata e "bollo virtuale" e "cliccare" sulla modalità di pagamento prescelta.

| Descrito       Impostazioni +       Impostazioni +       Impostazion | Descrizione     Data pagare     Già pagati     Descrizione     Importo     Scadenza     Importo     Scadenza     Importo <th>ioogle 🗎 Unitus<br/>La piatt</th> <th>Posta elettronica</th> <th>🗎 Titulus 📄 Admin<br/>a cookie tecnici.</th> <th>🗎 Nuove classi di concor<br/>Continuando la nav</th> <th> 🗎 MIUR 🗎 Pubb<br/>vigazione in que</th> <th>licazione sul sito 🛛 📄 Tabella A/<br/>ste pagine ne accetti l'</th> <th>1 🗎 Carta del doc<br/>utilizzo. Chi</th> <th>cente 🗎 GOMP</th> <th>Esone azioni s</th> <th>aro tasse 📄<br/>Sui cookie</th> <th>Altri seg</th>                                                                                                    | ioogle 🗎 Unitus<br>La piatt | Posta elettronica             | 🗎 Titulus 📄 Admin<br>a cookie tecnici. | 🗎 Nuove classi di concor<br>Continuando la nav | 🗎 MIUR 🗎 Pubb<br>vigazione in que     | licazione sul sito 🛛 📄 Tabella A/<br>ste pagine ne accetti l' | 1 🗎 Carta del doc<br>utilizzo. Chi | cente 🗎 GOMP  | Esone azioni s | aro tasse 📄<br>Sui cookie | Altri seg |
|----------------------------------------------------------------------------------------------------|----------------------------------------------------------------------------------------------------|-----------------------------|-------------------------------|----------------------------------------|------------------------------------------------|---------------------------------------|---------------------------------------------------------------|------------------------------------|---------------|----------------|---------------------------|-----------|
| ti personali - Carriera - Iscrizione - Tasse e contributi - Impostazioni - Help Home Es<br>SSE, CONTRIBUTI E PAGAMENTI<br>Da pagare Già pagati<br>Descrizione Importo Scadenza<br>Contributo iscrizione Sostegno 1 Rata<br>2019/2020 Contributo iscrizione Sostegno 1 Rata<br>2019/2020 Contributo iscrizione Sostegno 1 Rata<br>2019/2020 Contributo iscrizione Sostegno 1 Rata<br>EUR 1.000,00<br>EUR 0,00<br>EUR 0,00<br>EUR 0,00<br>EUR 0,00<br>Avviso di pagamento (bollettino) Invia avviso di pagamento (bollettino) in mail<br>Paga ora<br>PagoPA è unit fiativa che consente a cittadini e imprese di pagare in modalità elettronica la Pubblica<br>Amministrati - Per maggiori informazioni sito web AGID.                                                                                                    | ati personali _ Carriera _ Iscrizione _ Tasse e contributi _ Impostazioni _   Help Home   Basse, CONTRIBUTI E PAGAMENTI     Da pagare     Già pagati                                                                                                    | (                           | <b>E</b> UNIVERSITÀ<br>Tuscia |                                        |                                                |                                       | IT   EN                                                       | <u>۽</u> ۽                         |               |                |                           |           |
| Big Descrizione       Importo       Scadenza         2019/2020 Contributo iscrizione Sostegno 1 Rata       EUR 1.000,00       22/07/2019         2019/2020 Contributo iscrizione Sostegno 1 Rata       EUR 1.000,00       22/07/2019         2019/2020 Contributo iscrizione Sostegno 1 Rata       EUR 1.000,00       22/07/2019         Display       EUR 1000,00       22/07/2019         EUR 10,00       22/07/2019       EUR 10,00         Display       EUR 1000,00       22/07/2019         EUR 10,00       Display       EUR 10,00         Avviso di pagamento (bollettino)       Invia avviso di pagamento (bollettino) in mail       Paga ora         PagoPA è unteritativa che consente a cittadini e imprese di pagare in modalità elettronica la Pubblica       Amministrar 1,. Per maggiori informazioni sito web AGID.                                                                                                    | SSE, CONTRIBUTI E PAGAMENTI  Da pagare Già pagati  Descrizione Importo Scadenza  Controllation Sostegno 1 Rata Controllation Sostegno 1 Rata Controllation Controllation Con | ti personali 👻              | Carriera 🚽 Ise                | crizione 🚽 Tasse                       | e e contributi 👻 🛛 Im                          | postazioni 👻                          |                                                               |                                    |               | Help           | Home                      | Esc       |
| Da pagare       Già pagati         Descrizione       Importo       Scadenza         Importo       Scadenza       Scadenza         Importo       Scadenza       Scadenza       Scadenza         Importo       Scadenza       EUR 1.000,00       Scadenza         Importo       Importo       Scadenza       Scadenza         Importo       Importo       Scadenza       <                                                                                                    | Da pagare       Già pagati         Descrizione       Importo       Scadenza         Importo       Scadenza         Impo                                                                                                    | sse, contr                  | RIBUTI E PAGAM                | IENTI                                  |                                                |                                       |                                                               |                                    |               |                | Help On-Li                | íne       |
| Descrizione       Importo       Scadenza         •       •       •       •         •       •       •       •         •       •       •       •         •       •       •       •         •       •       •       •         •       •       •       •         •       •       •       •         •       •       •       •         •       •       •       •         •       •       •       •         •       •       •       •         •       •       •       •         •       •       •       •         •       •       •       •         •       •       •       •         •       •       •       •         •       •       •       •         •       •       •       •       •         •       •       •       •       •         •       •       •       •       •         •       •       •       •       •         •       •                                                                                                    | Descrizione     Importo     Scadenza       ·     ·     ·     ·       ·     ·     ·     ·       ·     ·     ·     ·       ·     ·     ·     ·       ·     ·     ·     ·       ·     ·     ·     ·       ·     ·     ·     ·       ·     ·     ·     ·       ·     ·     ·     ·       ·     ·     ·     ·       ·     ·     ·     ·       ·     ·     ·     ·       ·     ·     ·     ·       ·     ·     ·     ·       ·     ·     ·     ·       ·     ·     ·     ·       ·     ·     ·     ·       ·     ·     ·     ·       ·     ·     ·     ·       ·     ·     ·     ·       ·     ·     ·     ·       ·     ·     ·     ·       ·     ·     ·     ·       ·     ·     ·     ·       ·     ·     ·     ·       ·     ·     ·     ·                                                                                                    | Da pagare                   | Già pagati                    |                                        |                                                |                                       |                                                               |                                    |               |                |                           |           |
| 2019/2020 Contributo Iscrizione Sostegno 1 Rata       EUR 1.000,00       22/07/2019         2019/2020 Bollo virtuale       EUR 16,00       22/07/2019         TOTALE SELEZIONATO       EUR 0,00       22/07/2019         Avviso di pagamento (bollettino)       Invia avviso di pagamento (bollettino) in mail       Paga ora         pagoPA è unit stativa che consente a cittadini e imprese di pagare in modalità elettronica la Pubblica Amministra 12. Per maggiori informazioni sito web AGID.                                                                                                    | Image: Contributo Iscrizione Sostegno 1 Rata       EUR 1.000,00       22/07/2019         Image: Contributo Iscrizione Sostegno 1 Rata       EUR 1.000,00       22/07/2019         Image: Contributo Iscrizione Sostegno 1 Rata       EUR 1.000,00       22/07/2019         Image: Contributo Iscrizione Sostegno 1 Rata       EUR 1.000,00       22/07/2019         Image: Contributo Iscrizione Sostegno 1 Rata       EUR 16,00       22/07/2019         Image: Contributo Iscrizione Sostegno 1 Rata       EUR 0,00       22/07/2019         Image: Contributo Iscrizione Sostegno 1 Rata       EUR 0,00       22/07/2019         Image: Contributo Iscrizione Sostegno 1 Rata       EUR 0,00       22/07/2019         Image: Contributo Iscrizione Sostegno 1 Rata       EUR 0,00       22/07/2019         Image: Contributo Iscrizione Sostegno 1 Rata       EUR 0,00       22/07/2019         Image: Contributo Iscrizione Sostegno 1 Rata       EUR 0,00       Paga ora         Image: Contributo Iscrizione Sostegno 1 Rata       Image: Contributo Iscrizione Sostegno 1 Rata       Paga ora         Image: Contributo Iscrizione Sostegno 1 Rata       Image: Contributo Iscrizione Sostegno 1 Rata       Image: Contributo Iscrizione Sostegno 1 Rata       Image: Contributo Iscrizione Sostegno 1 Rata         Image: Contributo Iscrizione Sostegno 1 Rata       Image: Contributo Iscrizione Sostegno 1 Rata       Image: Contributo Iscrizione Sostegno 1                                                                                                    |                             |                               | Descr                                  | izione                                         |                                       | Importo                                                       |                                    |               | Scadenz        | a                         |           |
| Image: Contributo Iscrizione Sostegno 1 Rata       EUR 1.000,00       22/07/2019         2019/2020 Bollo virtuale       EUR 16,00       22/07/2019         TOTALE SELEZIONATO       EUR 0,00       22/07/2019         Avviso di pagamento (bollettino)       Invia avviso di pagamento (bollettino) in mail       Paga ora         pagoPA è unit piativa che consente a cittadini e imprese di pagare in modalità elettronica la Pubblica Amministra 1 p. Per maggiori informazioni sito web AGID.                                                                                                    | Image: Construction of the second second                   | _                           |                               | *                                      |                                                | Ţ                                     |                                                               |                                    |               |                |                           |           |
| 2019/2020 Contributo Iscrizione Sostegno 1 Rata       EUR 1.000,00       22/07/2019         2019/2020 Bollo virtuale       EUR 16,00       22/07/2019         TOTALE SELEZIONATO       EUR 0,00       22/07/2019         Avviso di pagamento (bollettino)       Invia avviso di pagamento (bollettino) in mail       Paga ora         pagoPA è unit ciativa che consente a cittadini e imprese di pagare in modalità elettronica la Pubblica         Amministraria p. Per maggiori informazioni sito web AGID.                                                                                                    | 2019/2020 Contributo Iscrizione Sostegno 1 Rata     EUR 1.000,00     22/07/2019       2019/2020 Bollo virtuale     EUR 16,00     22/07/2019       TOTALE SELEZIONATO     EUR 0,00     22/07/2019                                                                                                    |                             |                               |                                        |                                                |                                       |                                                               |                                    |               |                |                           |           |
| 2019/2020 Bollo virtuale       EUR 16,00       22/07/2019         TOTALE SELEZIONATO       EUR 0,00       EUR 0,00         Avviso di pagamento (bollettino)       Invia avviso di pagamento (bollettino) in mail       Paga ora         pagoPA è unit piativa che consente a cittadini e imprese di pagare in modalità elettronica la Pubblica         Amministrativa p. Per maggiori informazioni sito web AGID.                                                                                                    | 2019/2020 Bollo virtuale     EUR 16,00     22/07/2019       TOTALE SELEZIONATO     EUR 0,00     Paga ora                                                                                                    | 2                           | 2019/2020 Contributo          | Iscrizione Sostegno 1                  | Rata                                           |                                       | EUR 1.000,00                                                  |                                    | 22/07/2019    |                |                           |           |
| Avviso di pagamento (bollettino)       Invia avviso di pagamento (bollettino) in mail       Paga ora         pagoPA è unit triativa che consente a cittadini e imprese di pagare in modalità elettronica la Pubblica         Amministrativa e. Per maggiori informazioni sito web AGID.                                                                                                    | Avviso di pagamento (bollettino)     Invia avviso di pagamento (bollettino) in mail     Paga ora                                                                                                    | 2                           | 2019/2020 Bollo virtua        | ile                                    |                                                |                                       | EUR 16,00                                                     |                                    | 22/07/2019    |                |                           |           |
| Avviso di pagamento (bollettino)       Invia avviso di pagamento (bollettino) in mail       Paga ora         pagoPA       pagoPA è unit piativa che consente a cittadini e imprese di pagare in modalità elettronica la Pubblica         Amministrativa       Per maggiori informazioni sito web AGID.                                                                                                    | Avviso di pagamento (bollettino)     Invia avviso di pagamento (bollettino) in mail     Paga ora                                                                                                    | TOTALE SELEZIO              | JNATO                         |                                        |                                                |                                       | EUR 0,00                                                      |                                    |               |                |                           |           |
| pagoPA è unit piativa che consente a cittadini e imprese di pagare in modalità elettronica la Pubblica<br>Amministrative Per maggiori informazioni sito web AGID.                                                                                                    |                                                                                                    | Avvis                       | so di pagamento               | (bollettino)                           | Invia avviso                                   | di pagamento (                        | bollettino) in mail                                           |                                    | Paga d        | ora            |                           |           |
|                                                                                                    | Amministrative. Per maggiori informazioni sito web AGID.                                                                                                    |                             | pagoPP                        |                                        | pagoPA è unit ciat<br>Amministrat e. F         | tiva che consent<br>Per maggiori info | e a cittadini e impreso<br>rmazioni sito web AG               | e di pagare in<br>ID.              | ı modalità el | lettronic      | ca la Pubbli              | ica       |

**12.** Procedere con il versamento del PagoPa entro la scadenza indicata al fine di perfezionare l'immatricolazione.